## ขั้นตอนการยื่นขออยู่หอต่อ ประจำภาคต้น ปีการศึกษา 2562

เข้าสู่ระบบเว็บไซต์สำนักงานหอพักนิสิตจุฬาฯ <u>www.rcuchula.com</u> แล้วคลิกเลือกที่แถบเมนู
 <u>"ระบบงานหอพักนิสิต"</u> เพื่อเข้าไปยังหน้าระบบข้อมูลหอพัก

| หน้าหลัก 🔡 | เกี่ยวกับหอพัก ะ   | ระบบงานหอพัก <u>นิสิต</u>                    | เว็บบอร์ด                      | ข่าวประกาศ 🐖 🗌        | สมัครเข้าอยู่หอพัก |
|------------|--------------------|----------------------------------------------|--------------------------------|-----------------------|--------------------|
|            |                    |                                              |                                |                       |                    |
| ข่าวประกาศ |                    |                                              |                                |                       |                    |
| ก          | ารแจ้งอยู่หอพักต่อ | ในภาคต้น ปีการศึกษา 2                        | 562 <mark>สำหรับนิส</mark> ิตเ | เอพักปัจจุบัน         |                    |
|            | ກາຣ                | ແລ້າລຄ່ານລາ                                  | ົກຕ່ອ ກາ                       | ดตั้น 256             | 2                  |
|            | 1113<br>ให้มีสิตห  | 66 จากย ยู กย ก<br>องักกอน ที่ประสงค์จะอย่าง | พักต่อในอาจต้นเป็อบ            | ศึกษา 2562 ให้ปฏิบัติ | ) <b>८</b><br>ಮರೆ  |
|            | สื่นความ           | <u>ถ้านงออน</u> ไอน์ทานวัน                   | ใหล่ พพพ ค                     | cuchula co            | m                  |
|            | D IS IT & I A      | อ้าเต้าว                                     | an 00 00 m                     | cuentita.ee           | <u>,</u>           |
|            |                    | VINITAL 3                                    | ыт 00.00 н<br>а. а             | •                     |                    |
|            |                    | ของวันอังคาร                                 | ที่ 12 มีนาค                   | ม 2562                |                    |
|            |                    | ຄຶ້ຈເວດ                                      | า 23.59 น.                     |                       |                    |
|            |                    |                                              |                                | 001 05(0              |                    |

2. ใช้ Login name เป็นรหัสนิสิต 10 หลัก และ Password ที่นิสิตตั้งไว้

| 🌋 สำนักงานหอพักบ<br>จุฬาลงกรณ์มหาวิทย                                                                                               | <b>เสิต</b><br>เาลัย            |
|----------------------------------------------------------------------------------------------------|---------------------------------|
| เฉพาะนิสิตหอพัก-เจ้าหน้าที่หอพัก ล็อกอินเข้าระบบ                                                                                    | เฉพาะนิสิตผู้สมัครเข้าอยู่หอพัก |
| login name 5012345678 password <b></b><br>● นิสิตหอพัก ─ เจ้าหน้าที่หอพัก<br>✔ จำสถานะ <mark>เข้าสู่ระบบ</mark> <u>ลืม password</u> | <u>คลิกเพื่อล็อกอินเข้าระบบ</u> |

3. เมื่อเข้าสู่ระบบแล้ว ให้คลิกเลือกที่เมนู "<mark>ยื่นขออยู่หอต่อ</mark>"

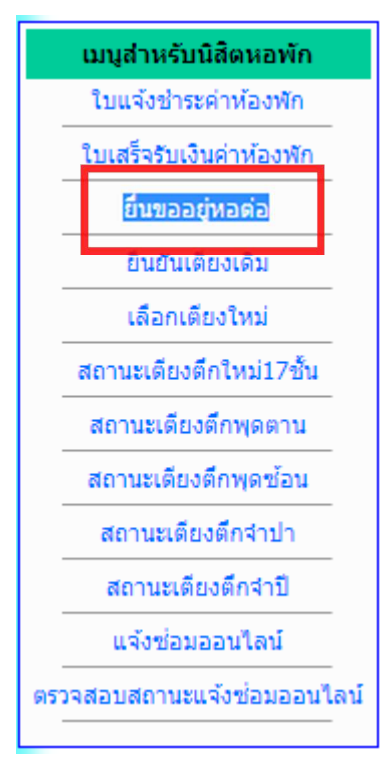

หลังจากนั้นจะพบหน้ากำหนดการช่วงเวลาที่เปิดให้ยื่นอยู่หอต่อ ให้นิสิตคลิกที่
 "กรอกใบสมัครขออยู่หอต่อ ปีการศึกษา 2562"

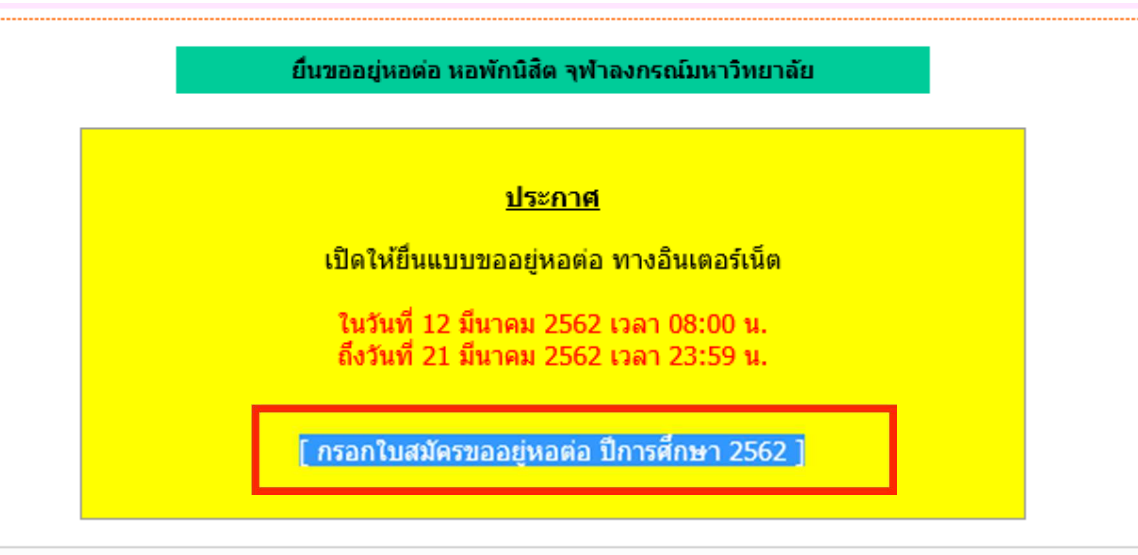

จะเข้าสู่หน้ากรอกข้อมูล ... ให้กรอกข้อมูลต่างๆที่จำเป็นให้เรียบร้อย ดังนี้

- เกรดเฉลี่ยสะสมล่าสุด \*\*โดยนิสิตจะต้องแนบไฟล์ผลการเรียนเพื่อเป็นหลักฐานด้วย

ทั้งนี้สามารถแนบไฟล์เกรดได้ทั้งที่เป็นรูปภาพหรือเอกสารที่มีนามสกุลไฟล์ .jpg .doc .xls\*\*

- ข้อมูลประวัติส่วนตัว นิสิตควรแก้ไขให้เป็นปัจจุบันอยู่เสมอ
- ข้อมูลกิจกรรมหอพักประจำปี 2561 กรอกให้ครบถ้วนและตรงกับความเป็นจริง

## 1. ข้อมูลส่วนบุคคล

| ชื่อ - นามสกุล                                                           | นาย ทดสอบ   | คณะ ครุศาสตร์                             |  |  |
|--------------------------------------------------------------------------|-------------|-------------------------------------------|--|--|
| เกรดเฉลียสะสม                                                            | แนบไฟล์เกรด | Browse (ไฟล์ word, excel, pdf หรือรูปภาพ) |  |  |
| ชั้นปีที่ <u>1</u> เลขประจำตัวนิสิต <u>2222222222</u> รหัสหอพัก          |             |                                           |  |  |
| ตึกพักห้องพักเดียงA ภูมิสำเนา จังหวัด <u>บุรีรัมย์</u>                   |             |                                           |  |  |
| เริ่มเข้าหอพักเมือภาคการศึกษา 🗹 ต้น 🗌 ปลาย ปีการศึกษา2552 โทรศัพท์มือถือ |             |                                           |  |  |
| หากข้อมูลไม่ตรง กรุณาแก้ไขข้อมูลประวัตินิสิตปีล่าสุด แก้ไขข้อมูล         |             |                                           |  |  |

## 2. กิจกรรมหอพักที่ทำในปีการศึกษา 2552

| เข้าร่วม/ใม่เข้าร่วม | ชื่อกิจกรรม                          | เหตุผลที่ไม่เข้าร่วม |
|----------------------|--------------------------------------|----------------------|
|                      | เดินเทิดพระเกียรติวันแม่ 12 สิงหาคม  |                      |
|                      | ร่วมปฏิบัติกิจกรรมวันทำความสะอาดใหญ่ |                      |
|                      | ปฏิบัติกิจกรรม 5 ส                   |                      |
|                      | ช้อมหนีไฟ                            |                      |

## 3. ตำแหน่งในการทำกิจกรรมของนิสิตปีการศึกษา 2552

|   | ตำแหน่ง | สังกัดหน่วยงานหรือโครงการใด (โปรดระบุ) |
|---|---------|----------------------------------------|
| ſ |         |                                        |
|   |         |                                        |
|   |         |                                        |

| 4. ความดีที่นิสิตทำมาในรอบปี                                             |   |  |  |
|--------------------------------------------------------------------------|---|--|--|
| 5. ความดีที่นิสิตคิดว่าจะทำ                                              |   |  |  |
| <ol> <li>พฤติกรรมส่วนตัวของนิสิตที่อยากาะปรับปรงในการอย่นอพัก</li> </ol> |   |  |  |
|                                                                          | ~ |  |  |
|                                                                          |   |  |  |
|                                                                          |   |  |  |

ข้าพเจ้าขอรับรองด้วยเกียรติแห่งความเป็นนิสิตจุฬาลงกรณ์มหาวิทยาลัย ว่าข้อความข้างต้นเป็นความจริงทุกประการ หากพบว่ามี ข้อมูลใดเป็นเท็จ ข้าพเจ้ายินดีให้หอพักฯดาเนินการตามที่เห็นสมควร

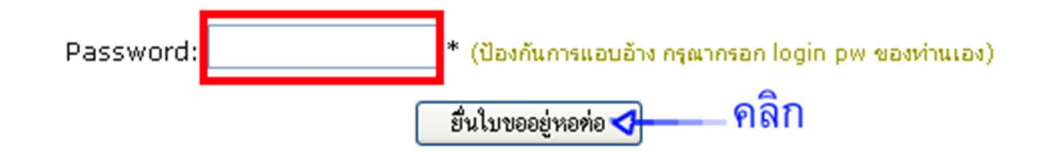

 เมื่อยื่นใบขออยู่หอต่อแล้ว ด้านล่างลิงค์ข้อมูลส่วนตัว จะมีลิงค์ใบสมัครขออยู่หอต่อเพิ่มเข้ามา หากนิสิตพบว่าข้อมูลยังไม่สมบูรณ์ นิสิตสามารถแก้ไขข้อมูลให้สมบูรณ์ได้

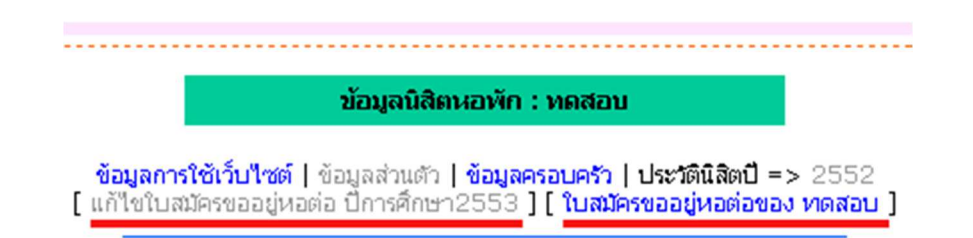

7. กรณีต้องการดูข้อมูลส่วนตัว สามารถคลิกที่ลิงค์ชื่อตัวเองได้

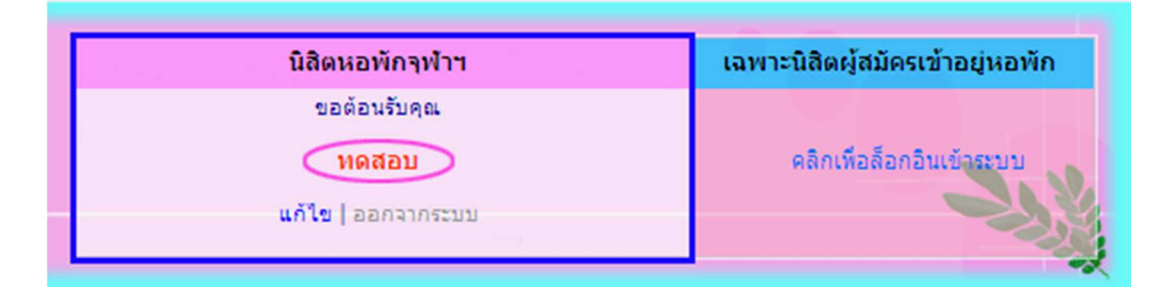

<u>\*\*\*หากมีข้อสงสัยสามารถสอบถามเพิ่มเติมได้ที่ฝ่ายทะเบียนและบริการนิสิตหอพัก</u> <u>หมายเลขโทรศัพท์ 02-2183643 ในวันและเวลาราชการเท่านั้น\*\*\*</u>

<u>\*\*นิสิตที่กิจกรรมไม่ครบหรือไม่ถูกต้อง โปรดแจ้งแก้ไขที่สำนักงานหอพัก\*\*</u>